Personal Lines | Job Aid

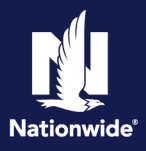

### **Important Information:**

- The system does not permit same-day transactions when the policy status has changed (Cancellations, Reinstatements, New Business Submissions). The user will receive a message informing them the transaction cannot be completed at this time and to "*Please try again after 2 business days.*" An Activity will be assigned to the user that attempted the change. Please allow **2 Full Business Days** before returning to the pending transaction and attempting to issue.
- 2. If cancellation is due to Divorce/Separation or Deceased Named Insured, see the <u>Life Events Job Aid</u> for additional guidelines.
- 3. Review the cancellation date. If the date is prior term, complete this step FIRST: Prior Term Transactions.

### **Cancellation Options:**

You must select <u>one</u> of the cancel options to complete the issuance of the cancellation.

|                            | Schedule Cancellation                                                                                                    |   | Cancel Now                                                                                                    |
|----------------------------|----------------------------------------------------------------------------------------------------|---|----------------------------------------------------------------------------------------------------|
| •                          | Can cancel using any effective date.                                                                                                    | • | Can cancel using any effective date.                                                                                                    |
| •                          | Changes can be made to the policy up until the scheduled cancellation effective date.<br>The agent can rescind (cancel the request) of the cancellation in the event the customer changes their mind.<br>The billing account is not cancelled until the actual effective date of the policy cancellation. If | • | No changes can be made to the policy, even if<br>the policy cancellation effective date is in the<br>future.<br>The billing account is immediately cancelled. |
| •                          | the customer is on automatic payment<br>(EFT/RBC), suspend the draft to avoid a draft.<br>A refund will not initiate until the billing account is<br>cancelled.                                                                                                    |   |                                                                                                    |
|                            | Review Examples                                                                                                    |   | Review Examples                                                                                                    |
| Cancel a Policy            |                                                                                                    |   | Cancel a Policy                                                                                                    |
| Rescind a Cancelled Policy |                                                                                                    |   |                                                                                                    |

By accepting a copy of these materials:

(1) I agree that I am either: (a) an employee or Contractor working for Nationwide Mutual Insurance Company or one of its affiliates or subsidiaries ("Nationwide"); (b) an Independent Sales Agent who has a contract and valid appointment with Nationwide; or (c) an employee of or an independent contractor retained by an Independent Sales Agent; or (d) an Independent Adjuster who has a contract with Nationwide; or (e) an employee of or an independent contractor retained by an Independent Adjuster.

(2) I agree that the information contained in this training presentation is confidential and proprietary to Nationwide and may not be disclosed or provided to third parties without Nationwide's prior written consent.

(3) I acknowledge that: (i) certain information contained in this training presentation may be applicable to licensed individuals only and access to this information should not be construed as permission to perform any functions that would require a license; and (ii) I am responsible for acting in accordance with all applicable laws and regulations.

(4) I agree that I will return or destroy any material provided to me during this training, including any copies of such training material, when or if any of the following circumstances apply: (a) my Independent Sales Agent agreement with Nationwide is cancelled or I no longer hold any appointments with Nationwide; (b) my employment with or contract with a Nationwide Independent Sales Agent is terminated; (c) my Independent Adjuster contract with Nationwide is terminated; (d) my employment with or contract with a Nationwide Independent Adjuster is terminated; or (e) my employment or contract with Nationwide is terminated for any reason.

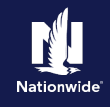

### Future and Backdating Cancellation Dates:

|                     | Number of Days Allowed |                                   |  |
|---------------------|------------------------|-----------------------------------|--|
| Policy Cancellation | Backdate               | Future Date                       |  |
| Auto                | 30*                    | Up to date covered by policy term |  |
| Property            | 365**                  | Up to date covered by policy term |  |
| Umbrella            | 30*                    | 60                                |  |
| Dwelling Fire       | 365**                  | Up to date covered by policy term |  |
| Powersports         | 30*                    | Up to date covered by policy term |  |

Processing will handle (via Activities) back dating beyond the number of days allowed for the agent. If over 6 months (181 days +), agent must obtain a written request of cancellation and one of the following: 1) Proof of sale; 2) Proof of other coverage. Processing will then update based on the date on the documentation provided in DocVault. If information received is not what is needed, an Activity will be sent to the agent informing what is needed. Cancellations backdated longer than one term go through Underwriting for approval.

\*\* Property and Dwelling Fire cancellations are limited to backdating, over a rolling 12-month period, with PolicyCenter intervention. Anything past a 12-month window requires Underwriting approval before Processing will handle.

| Cancel a Policy                                                                                                    |                                                                                                    |  |
|----------------------------------------------------------------------------------------------------|----------------------------------------------------------------------------------------------------|--|
| Step 1                                                                                                    |                                                                                                    |  |
| Action                                                                                                    | Screen                                                                                                    |  |
| Navigate to the desired policy.                                                                                                    | PolicyCenter <sup>™</sup> Deskte                                                                                                    |  |
| • Change the date field on the left-hand<br>navigation bar to match the intended<br>cancellation date to ensure PolicyCenter is set<br>to the correct term for cancellation. | Actions     Actions     Policy Contract        Policy Info      Policy Info   Drivers       Accidents/Violations   Vehicles   Usage Based Insura   Coverages   Literholdset/Additio   Quote   Forms |  |

| Step 2                                           |                                                                                                    |  |  |
|--------------------------------------------------|----------------------------------------------------------------------------------------------------|--|--|
| Action                                           | Screen                                                                                                    |  |  |
| Navigate to the desired policy:                  | Poligi Center" Deglep  + Appent  + (billy  + Savc)  + Jean Administration  + Testing  + Testing  + |  |  |
| Select the "Actions" button.                     | Associate         Associate           Naj Calest         Paloj (la           a bolty         Owner           a bolty         genitat                                                                                                    |  |  |
| • Select "Cancel Policy" from the dropdown menu. | budgepartnika,     budgepartnika,     budgepar     |  |  |
|                                                  | County Price         County Price         Period           * Solution Stachular         County Price         Period         Environ Stack         Elizability           * County         County Price         Elizability         Elizability         Elizability         Elizability           * County         Tenner Price         Elizability         Elizability         Elizability         Elizability                                                                                                    |  |  |
|                                                  | Angeptiting     Angeptiting     Angeptit     Angeptiting     Angeptiting     Angeptiting     Angeptiting      |  |  |
|                                                  | Children Control Control Cont |  |  |
|                                                  | Costulis     Soft     Costulis     Costulis     Cost     |  |  |
|                                                  | R viete Acress Hole: Independent Agent<br>R adulte Compete<br>R Sconweit: - Underwicking Campenies                                                                                                    |  |  |

Personal Lines | Job Aid

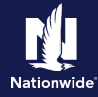

### Step 3

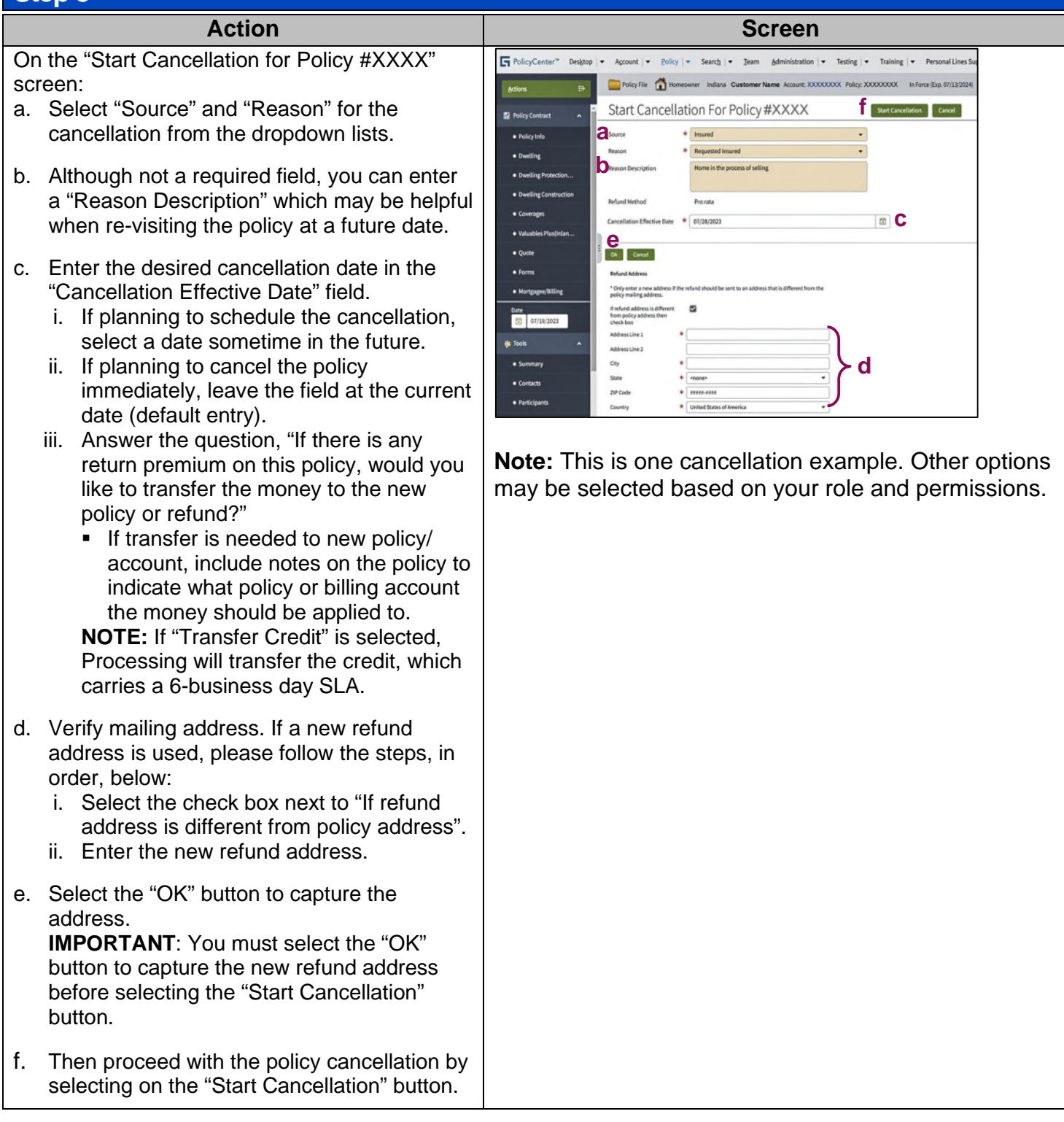

# Cancel a Policy Personal Lines | Job Aid

## Step 4

| Action                                                                                                    | Screen                                                                                                    |
|----------------------------------------------------------------------------------------------------|----------------------------------------------------------------------------------------------------|
| <ul> <li>On the "Confirmation" screen:</li> <li>Select the "Cancel Options" button and select<br/>the desired cancellation method from the drop-<br/>down list.</li> <li>A confirmation message window displays:</li> <li>Select the "OK" button.</li> <li>The scheduled cancellation is bound.</li> </ul> | Cancellation   Cancellation   Constitution   Cancellation   Constitution   Cancellation   Cancellation   Constitution   Cancellation   Constitution   Cancellation   Constitution   Constitution   Constitution   Constitution   Constitution   Constitution   Constitution   Constitution   Constitution   Constitution   Constitution   Constitution   Policy Number   X Tools   Constitution   Property Address   Street Address   County   County   Cou                                                                                                    |
| The policy will be cancelled on the "Cancellation Effective Date" selected.                                                                                                    | This site says       Are you sure you want to cancel this policy?       OK     Cancel                                                                                                    |
| Step 5                                                                                                    |                                                                                                    |
| Action                                                                                                    | Screen                                                                                                    |
| The "Cancellation Scheduled" screen displays:<br><i>"Your cancellation (#XXXX) has been scheduled for XXXXX."</i><br>Until the scheduled cancellation effective date, the pending cancellation transaction can be found on the "Summary" tab, under the "Pending Policy                                    | PolicyCenter*       Deddop          Account          PolicyCenter*       Training               Personal Lines Support                                                                                                    |
| Transactions".                                                                                                    | PolicyCenter* Destrop      Account        Policy      Summary     Account Pame Account: XXXXXXXX      Account File Summary     Account Name Account: XXXXXXXX      Account Name     Account Name     Suth      Account Name     Suth      Account Name     Suth      Suth      Sut |

Personal Lines | Job Aid

### Step 6

Action Screen During the transaction, you will be able to see the 5 20 . 13 amount of premium that will be sent off to billing if -tax 10 Confirmation "Cancel Option - Cancel Now" is selected. If a vehicle on the policy is enrolled in SmartMiles and the transaction does not complete, the cancellation will be based off estimated miles rather than actual miles. PolicyCenter\* Desktop Administration -If this message is received, you may contact the Cancellatio Service Center to review and determine if an 07/13/2023 - 07/13/2024 override is needed. Entry If the cancellation is scheduled in the future, on the cancellation date, a SmartMiles Monthly Mileage Update will be initiated and applied. Rescind a Cancellation (only available for scheduled cancellations) Step 1 Action Screen A "Pending Policy Transactions" grid displays at the F PolicyCenter" Designap on • Testing • Training • Personal Line unt + Balley + Search + Team 28 Account level to indicate a scheduled cancellation.

Navigate to the desired policy in "Canceling" status

Navigate to the desired policy in "Canceling" status by selecting the Policy # link.

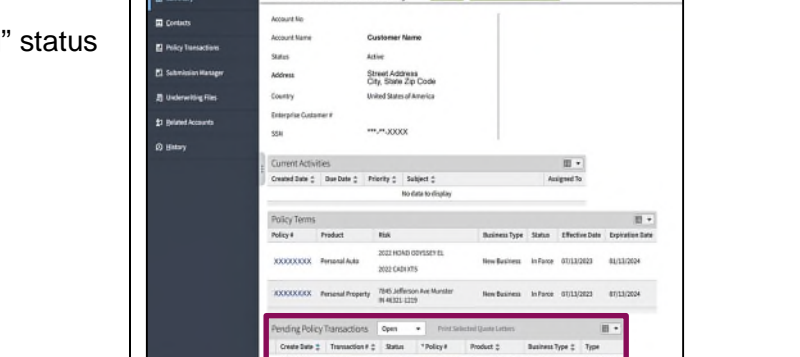

Refeat Ch

Account File Summary

| Step 2                                                                                                    |                                                                                                    |  |  |  |
|----------------------------------------------------------------------------------------------------|----------------------------------------------------------------------------------------------------|--|--|--|
| Action                                                                                                    | Screen                                                                                                    |  |  |  |
| A warning message, " <i>The Policy is Pending Cancellation</i> " displays on the "Summary" screen to alert the user the policy is pending cancellation. | PolicyCenter** Desktop + Account + Bolicy + Search + Isam Administration + Teding + Training + Pen     Account      PolicyCenter**     PolicyCenter**     PolicyCenter*     PolicyCenter* |  |  |  |
|                                                                                                    | Dwelling Protection     Dwelling Protection     Dwelling Construction     Account Number     493354405     Effective Date     04/26/2034     Account Name     Agatha Fletchar     Create Date     04/26/2034                                                                                                    |  |  |  |

# Cancel a Policy Personal Lines | Job Aid

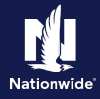

## Step 3

| Action                                           | Screen                                                                                                    |                                        |
|--------------------------------------------------|----------------------------------------------------------------------------------------------------|----------------------------------------|
| From the "Summary" screen:                       | PolicyCenter® Dealths  + Actual  + (pdicy  + Sarch  + Yaan Administration  + Tealing  + Train     Adams     Adams     Ada | ning   • Person<br>200000 in Pense (Is |
| Select the "Actions" button.                     | Adyckenat A Adycka     Adycka     Adyck | •                                      |
| • Select "Rescind Cancellation > Request (Date). | Accontractive processory     Spin of High years block     Accontract framework     Accontract framework     Accontra | 89,93,72023<br>89,93,72023             |
|                                                  | Control Mark, Product Coli Updat     Control Mark, Product Coli Updat     Control Mark, Product Coli Updat     Control Mark, Product Coli Updat     Control Mark, Product Coli Updat     Forma     Forma  | 91/37/2693<br>60/37/2694<br>3          |

### Step 4

| Action                                                                          | Screen                                                                                                    |  |  |
|---------------------------------------------------------------------------------|----------------------------------------------------------------------------------------------------|--|--|
| On the Confirmation screen:                                                     | Control Sector Sector Access Sector Sector Sec      |  |  |
| • Select the "Close Options" button.                                            | Constitution         Constitution         Constitution           Grad         Technicar per semantation, plans status at constription.         End and accurate the status at constription.           Technicar per semantation, plans status at constription.         End accurate the status at constription.         End accurate the status at constription.           Technicar per semantation, plans status at constription.         End accurate the status at constription.         End accurate the status at constription.           Technicar per semantation, plans status at constription.         End accurate the status at constription.         End accurate the status at constription.           Technicar per semantation, plans status at constription.         End accurate the status at constription.         End accurate the status at constription.                                                                                                    |  |  |
| <ul> <li>Select "Rescind Cancellation" from the drop-<br/>down list.</li> </ul> | Reader Addines David Address David Address David Address David Address David Address David David |  |  |

### Step 5

| Action                                                     | Screen                                                                                                    |  |
|------------------------------------------------------------|----------------------------------------------------------------------------------------------------|--|
| On the "Rescind Cancellation" screen:                      | RolicyCenter" Delásop   • Account   • Bolicy   • Search   • Team Administration   • Testing   • Training   • Personal Lines Support                                                                                                    |  |
|                                                            | Cancellation Cancellation Cancellation (Cancellation Cancellation Canc |  |
| <ul> <li>Enter the desired information into the</li> </ul> | Rescind Cancellation Return to Cardination ok Crief                                                                                                    |  |
| "Reason Description" field.                                | Confirmation     Reason Description     * Funding for purchaser did not go through.                                                                                                    |  |
|                                                            | X tools                                                                                                    |  |
| Select the "OK" button.                                    | • Notes                                                                                                    |  |

| Step 6                                                                                               |                                                                                                    |  |  |
|----------------------------------------------------------------------------------------------------|----------------------------------------------------------------------------------------------------|--|--|
| Action                                                                                               | Screen                                                                                                    |  |  |
| The "Cancellation Rescinded" screen displays:<br>"Your cancellation (#XXXXX) has been<br>rescinded." | PolicyCenter <sup>®</sup> Deditop   Account   Belicy   Search   Belicy   Search   Belicy   Search   Belicy   Search   Belicy   Search   Belicy   Belicy   Search   Belicy   Belicy |  |  |

Personal Lines | Job Aid

# Nationwide

### **Examples of Cancel Now**

PolicyCenter immediately sends the cancellation transaction downstream.

- A balance due letter or refund is immediately sent to the customer:
- Can cancel using any effective date.
- No changes can be made to the policy, even if the policy cancellation effective date is in the future.
- The billing account is immediately cancelled.

| Example                   | Detail                                                                                    |
|---------------------------|-------------------------------------------------------------------------------------------|
| Vehicle totaled/destroyed |                                                                                           |
| Duplicate policy          | Policy being canceled back to inception date; includes if customer changed                |
|                           |                                                                                           |
| State Transfer            | New policy already written                                                                |
| Interim State Transfer    | New policy already written                                                                |
| Miscellaneous reasons     | Effective date is past or the current date                                                |
| New business correction   |                                                                                           |
| Requested forced pro-rata | Effective date is past or the current date                                                |
| Requested by insured      | Effective date is past or the current date; new policy already written with documentation |
| Transfer                  | New policy already written and in force                                                   |
| Transfer to other line    | New policy already written                                                                |
| Other                     | Effective date is past or the current date                                                |

### **Examples of Schedule Cancellation**

PolicyCenter holds the transaction until the effective date, then sends it downstream. A balance due letter or refund will NOT be sent to the customer until the cancellation effective date:

- Can cancel using any effective date.
- Changes can be made to the policy up until the scheduled date of cancellation.
- The agent can rescind (cancel the request) of the cancellation in the event the member changes their mind.
- The billing account is not cancelled until the actual effective date of the policy cancellation.

| Example                                        | Detail                                                                                                    |
|------------------------------------------------|----------------------------------------------------------------------------------------------------|
| Company non-renew                              | Even if Underwriting rescinds the cancellation, Schedule Cancellation avoids<br>a balance-due letter being sent to a policyholder whose policy will eventually<br>be cancelled. |
| State Transfer                                 | New policy being set up with a future effective date.                                                                                                    |
| Interim State Transfer                         | New policy being set up with a future effective date.                                                                                                    |
| Miscellaneous reasons                          | Policyholder has not obtained insurance with another company.                                                                                                    |
| Reject                                         | Even if Underwriting rescinds the cancellation, Schedule Cancellation avoids<br>a balance-due letter being sent to a policyholder whose policy will eventually<br>be cancelled. |
| Cancellation request by other than the Insured | Effective date is in the future.                                                                                                    |
| Requested forced pro-rate                      | Effective date is in the future.                                                                                                    |
| Requested by insured                           | Effective date is in the future; agent trying to retain.                                                                                                    |
| Transfer                                       | New policy being set up with a future effective date.                                                                                                    |
| Transfer to other line                         | New policy being set up with a future effective date.                                                                                                    |
| Other                                          | Effective date is in the future.                                                                                                    |

### **Home**

Personal Lines | Job Aid

### **Prior Term Transactions**

### Step 1

| Action |
|--------|
|        |

On the "Summary" screen:

Update the "Date" field to the appropriate date. •

**NOTE**: The "Date" field is used to view the policy as it was on the date it was entered. This policy is in its third term.

| Screen               |                                 |                                        |                                   |                               |
|----------------------|---------------------------------|----------------------------------------|-----------------------------------|-------------------------------|
| PolicyCenter* Design | p 🔹 Agcount 💌 Policy            | • Search • Jean As                     | Iministration     Testing     Tr  | aining   • Personal Lines !   |
|                      | EnkyFie 🖛 Pers                  | unal Auto Indiana Guittomer Nam        | He Account 200000000 Policy 20000 | OOOK in Forte (Exp. 01/13/202 |
| + Coverages          | <ul> <li>Summary</li> </ul>     | Not D Card                             |                                   |                               |
| • Lienholde;WddTlias | Carment                         |                                        |                                   |                               |
| • Quale              | Account Information             |                                        | Associated Policy Transact        | ian                           |
| + Fares              | Account Number                  |                                        | Created                           | 80110823                      |
| 2110                 | Account Name                    |                                        | Closed                            | \$1)\$1)2023                  |
| Tools A              | Paliky                          |                                        | Тури                              | Submitsion                    |
| • Summy              | Product                         | Persenal Auto                          | Period                            |                               |
| Contacts             | Number<br>Dision Elization Data | 00010000                               | Effective Date                    | 9101212023                    |
| Participants         | Annual Anniversary Date         | 07/13/2824                             | Number of Terro                   | 2                             |
| Notes                | Primary Narred Insured          |                                        | Tatal Cost                        | \$1,526.52                    |
| Available Coverages  | Name                            | Customer Name                          | Full Term Premium                 | 51,447.80                     |
| Documents            | Policy Address                  | Street Address<br>City, State Zip Code | Billing Status                    |                               |
| Occument Yoult       | Cawrity                         | COUNTY                                 | Producer of Record                |                               |
| Trailing Documents   | Enterprise Customer #           |                                        | Producer Casle                    | x00000000X                    |
| Policy Transactions  | 55%                             | ······································ | Producer of Service               |                               |
| • Underwriting       |                                 |                                        | Producer Code                     | 2000000000                    |
| + History            |                                 |                                        | Access Point                      | Independent Agent             |

| Step 2                                                                                                    |                                                                                                    |                                                                    |  |
|----------------------------------------------------------------------------------------------------|----------------------------------------------------------------------------------------------------|--------------------------------------------------------------------|--|
| Action                                                                                                    | Screen                                                                                                    | I                                                                  |  |
| After changing the date, any updates made to the policy will be effective in the previous term.                                 | PolicyCenter     PolicyCenter     P | Training    Personal Lines Su XXXXXXXXXXXXXXXXXXXXXXXXXXXXXXXXXXXX |  |
| In this example, the "Date" field has been updated to 09/25/2021, which is in the second term of the policy.                    | Core     Core    | sactien<br>HY1312003<br>HY1372003<br>Submission<br>HY1352025       |  |
| You may now complete all prior term transactions,<br>such as a Cancellations or Policy Changes, as you<br>would in current term | Controls     Participants     Participants     Parti | 81/13/2004<br>2<br>51,586.52<br>51,447.80                          |  |
|                                                                                                    | City, State Zip Code                                                                                                    |                                                                    |  |

NOTE: Underwriting approval may be required if backdating rules are triggered.

| PolicyCenter* Desktop  | Agrount      Exility    | • Search • Jean Adm                    | inistration   • Testing   • Tr | raining 💌 Personal Lines Su      |
|------------------------|-------------------------|----------------------------------------|--------------------------------|----------------------------------|
| jetons 🖻               | Policy File 💏 Peo       | anal Auto Indiana Customer Name        | Amount XXXXXXXXX Policy: XXXXX | XXXXX In Force (Exp. 81/13/2024) |
| • Coverages            | Summary                 | Print ID Card                          |                                |                                  |
| • Lienholder, Addition | Current                 |                                        |                                |                                  |
| • Quete                | Access t Information    |                                        | Associated Policy Transact     | Set                              |
| • Forms                | Account Number          |                                        | Created                        | 87/17/2023                       |
| Orie                   | Account Name            |                                        | Clased                         | 87/37/2025                       |
| B 09252021             | Difes                   |                                        | Type                           | Submission                       |
| Tools +                | Product                 | Persanai Auto                          | Period                         |                                  |
| • Summary              | Number                  |                                        | Effective Date:                | \$1/13/2025                      |
| Contacts               | Original Effective Date | 01/13/2823                             | Explizition Date               | 01/33/2024                       |
| Participains           | Annual Anniversary Data | 01/13/2824                             | Number of Terms                | 2                                |
| • Notes                | Primary Named Insured   |                                        | Timal Cest                     | \$1,526.52                       |
| Available Coverages    | Name                    | Customer Name                          | Full Term Premium              | 51,447.00                        |
| • Documents            | Policy Address          | Street Address<br>City, State Zip Code | Billing Status                 |                                  |
| Document Visit         | County                  | COUNTY                                 | Producer of Record             |                                  |
| Trailing Documents     | Enterprise Customer #   |                                        | Producer Code                  | 2000000000                       |
| Policy Transactions    | 554                     | ************************************** | Producer of Service            |                                  |
| • Underwriting         |                         |                                        | Producer Code                  | XXXXXXXXXX                       |
|                        |                         |                                        | Annual Balant                  | Independent Loant                |

### Addendum

### Billing Impact When a Policy Cancellation is Processed by the Agent

The equity date can be viewed on the billing details timeline and on the policy details screen prior to cancellation being processed. Once processed, the equity date is no longer available.

Cancellations will be displayed real time when the "Cancel Now" option was selected except for cross-term cancellation (impacts current and prior terms, current and future terms, or 2 prior terms) transactions. If scheduling future dated cancellation, check payment method for REFT or RBC and offer to suspend next payment. See the "PL-Manage Automatic Payments" Job Aid for handling procedures.

Inform customer of the refund or final bill amount due on account summary screen, under the "Policy Information" section in Agent Center.

If "Schedule Cancellation", "Cross-term cancellations" (impacts current and prior terms, current and future terms, or 2 prior terms) or "Quotes", use the manual calculation to provide a rough estimate (not available for North Carolina policies when short-rated). This estimate may alter once the cancellation is fully processed.

### Home

## Cancel a Policy Personal Lines | Job Aid

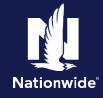

#### Step 1 Action Screen Obtain the premium amount for the cancellation G Pole transaction from the "Summary"/ "Completed Policy Summar Transactions" screen in PolicyCenter. · Which

| Step 2                                                            |                                                                                                    |
|-------------------------------------------------------------------|----------------------------------------------------------------------------------------------------|
| Action                                                            | Screen                                                                                                    |
| Obtain the unpaid balance from "Account history" in Agent Center. | Control And Control And Control And Control And Control And Control And Control And Control And Control And Control And Control And Control And Control Control And Control Control And Control Control Contr |
|                                                                   | Processed   Transaction Description Deb0/Credit Dalance Action                                                                                                    |
|                                                                   | 02/22/2024 Policy Cancel Policy Cancelled transaction was processed. (5191.47)                                                                                                    |
|                                                                   | 02/01/2024 Installment in the amount of \$40.47 was billed. 00/29.53                                                                                                    |
|                                                                   | 01/15/2024 Installment Fee Installment of \$3.00 was billed. \$3.00 \$6275.53                                                                                                    |
|                                                                   | 12/01/2023 Account Payment A Payment was seeiled on 12 04-2023 at 02-38 AM. d340.09 \$874.53                                                                                                    |
|                                                                   | Return to billing account summary                                                                                                    |

| Step 3                                                                                                    |                                                                                                    |
|----------------------------------------------------------------------------------------------------|----------------------------------------------------------------------------------------------------|
| Action                                                                                                    | Screen                                                                                                    |
| The Unpaid Balance – Premium (or Pro-Rated<br>Change in Cost) = Collection or Refund                                                     | If the result is negative, advise the customer of the estimated refund.<br><b>For example</b> : \$500 - \$1,000 = -\$500 <b>Refund</b> |
| <b>NOTE</b> : If calculating for a cross term calculation, obtain the premium amount for each individual term and add the sums together. | If the result is positive, advise the customer of the estimated final bill.<br>For example: \$1,000 - \$500 = \$500 Final Bill         |

| Step 4                                                                                              |                                                                                        |
|----------------------------------------------------------------------------------------------------|----------------------------------------------------------------------------------------|
| Action                                                                                              | Screen                                                                                 |
| If the renewal premium has posted and the policy is being cancelled in the current term, be sure to | Example:                                                                               |
| subtract the renewal premium from the unpaid balance.                                               | Renewal amount posted in Agent Center: \$1,234.50<br>Unpaid balance: \$1,678.90        |
|                                                                                                    | Change in cost from PolicyCenter: \$500<br>(\$1,678.90 - \$1,234.50) - \$500 = \$55.60 |

| Step 5                                             |                               |
|----------------------------------------------------|-------------------------------|
| Action                                             | Screen                        |
| Review final refund/collection with named insured. | See the "PL-Refunds" Job Aid. |

### Home